## HDSDR Basic configuration settings 9/15/2015

| HDSDR [SDRPLAY] version 2.70                                                                                                    |                                  | X                                      |                  | •                              |
|----------------------------------------------------------------------------------------------------|----------------------------------|----------------------------------------|------------------|--------------------------------|
| Sound C                                                                                                    | and relaction                    |                                        |                  |                                |
| BX Input (from Bedia)                                                                                                    | TX Input (from Microphone)       |                                        |                  |                                |
| 22500 22800 280<br>4 00 22600 280<br>4 00 275<br>5 0<br>- 100<br>- 125<br>- 100<br>- 125<br>- 100<br>- 125<br>- 100<br>- 125<br>- 125<br>- 100<br>- 125<br>- 125<br>- 1 | Microphone (Realtel: High Defini | 29000 29200 29400                      |                  |                                |
| HX Output (to Speaker)<br>+3 49 Loi A 0028,<br>5 sunth<br>5 sunth<br>5 sun                                                                                                    | TX Output (to Radio)             | in C RBW 30.5 Hz 2 Avg<br>m Zoom Speed |                  |                                |
| Soundcard (F5)                                                                                                    |                                  |                                        |                  |                                |
| Bandwidth [F6]                                                                                                    | U GB 1000 2000                   | 3000 4000 5000                         | Real Contraction |                                |
| Options [F7]                                                                                                    | -25                              |                                        |                  |                                |
| Help / Update [F1] NR NB RF NB IF AFC                                                                                                    | -50                              |                                        |                  |                                |
| Mute AGC Med Notch Allotch                                                                                                    | -75                              |                                        |                  |                                |
| Start [F2] CW ZAP CW Peak CWFull8w Despread                                                                                                    | -125                             |                                        |                  | •                              |
| 9/15/2015 1:11:19 PM                                                                                                    | water                            | fall ← → RBW 5.9 Hz 1 → Avg            |                  |                                |
| CPU Total: 1%                                                                                                    | .♠ Spect                         | rum • Zoom Speed                       |                  |                                |
|                                                                                                    |                                  |                                        |                  |                                |
|                                                                                                    |                                  |                                        |                  | ▲ 📑 🛱 💭 🔹 1:11 PM<br>9/15/2015 |

Set your RX input and RX output to match your computer's settings.

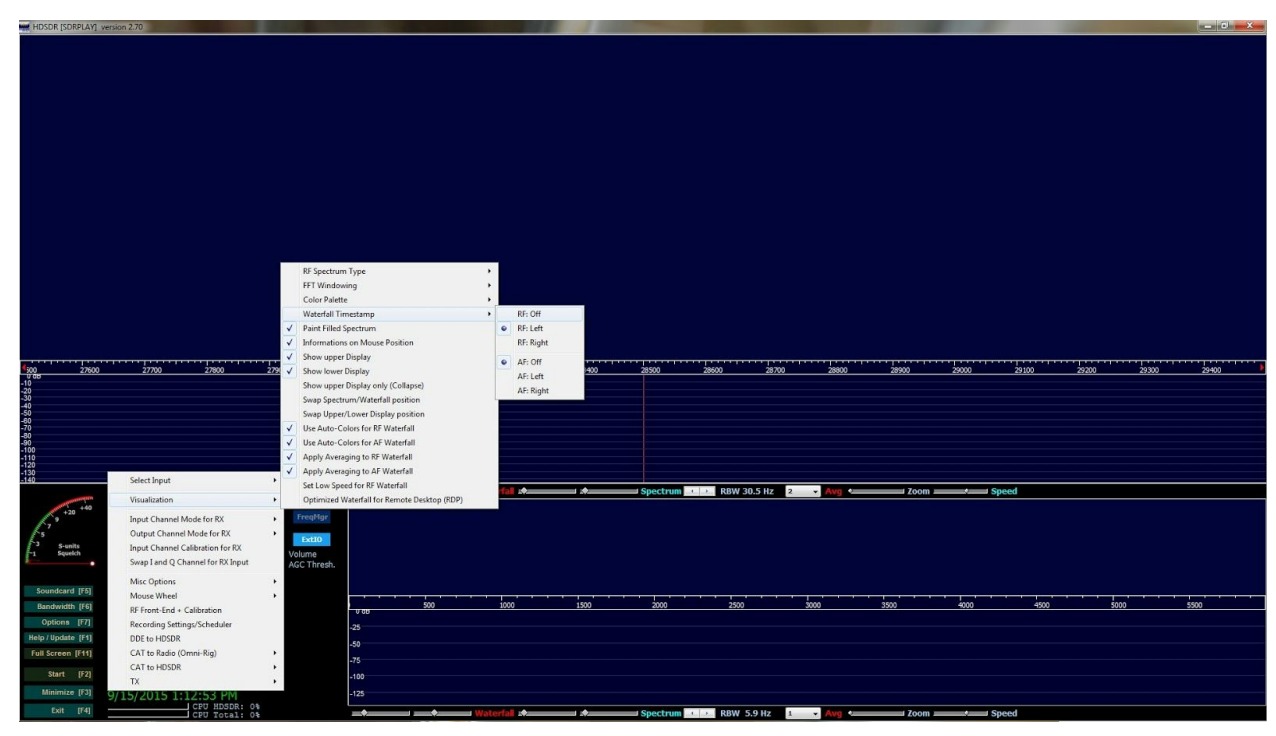

Remove the waterfall timestamp:

Select Options then Visualization then Waterfall Timestamp then select RF:Off

| HDSDR [SDRPLAY     | () version 2.70                         | A DESCRIPTION OF TAXABLE |              |                        |             | 100     |          |                 |           |       | States and States |       | A STREET, SOLD STREET, SOLD STR |           |
|--------------------|-----------------------------------------|--------------------------|--------------|------------------------|-------------|---------|----------|-----------------|-----------|-------|-------------------|-------|----------------------------------------------------------------------------------------------------|-----------|
|                    |                                         |                          |              |                        |             |         |          |                 |           |       |                   |       |                                                                                                    |           |
|                    |                                         |                          |              |                        |             |         |          |                 |           |       |                   |       |                                                                                                    |           |
|                    |                                         |                          |              |                        |             |         |          |                 |           |       |                   |       |                                                                                                    |           |
|                    |                                         |                          |              |                        |             |         |          |                 |           |       |                   |       |                                                                                                    |           |
|                    |                                         |                          |              |                        |             |         |          |                 |           |       |                   |       |                                                                                                    |           |
|                    |                                         |                          |              |                        |             |         |          |                 |           |       |                   |       |                                                                                                    |           |
|                    |                                         |                          |              |                        |             |         |          |                 |           |       |                   |       |                                                                                                    |           |
|                    |                                         |                          |              |                        |             |         |          |                 |           |       |                   |       |                                                                                                    |           |
|                    |                                         |                          |              |                        |             |         |          |                 |           |       |                   |       |                                                                                                    |           |
|                    |                                         |                          |              |                        |             |         |          |                 |           |       |                   |       |                                                                                                    |           |
|                    |                                         |                          |              |                        |             |         |          |                 |           |       |                   |       |                                                                                                    |           |
|                    |                                         |                          |              |                        |             |         |          |                 |           |       |                   |       |                                                                                                    |           |
|                    |                                         |                          |              |                        |             |         |          |                 |           |       |                   |       |                                                                                                    |           |
|                    |                                         |                          |              |                        |             |         |          |                 |           |       |                   |       |                                                                                                    |           |
|                    |                                         |                          |              |                        |             |         |          |                 |           |       |                   |       |                                                                                                    |           |
|                    |                                         |                          |              |                        |             |         |          |                 |           |       |                   |       |                                                                                                    |           |
|                    |                                         |                          |              |                        |             |         |          |                 |           |       |                   |       |                                                                                                    |           |
|                    |                                         |                          |              |                        |             |         |          |                 |           |       |                   |       |                                                                                                    |           |
|                    |                                         |                          |              |                        |             |         |          |                 |           |       |                   |       |                                                                                                    |           |
|                    |                                         |                          |              |                        |             |         |          |                 |           |       |                   |       |                                                                                                    |           |
| -10 2/80           | 00 27/00 276                            | 800 2/900                | 28000        | 28100                  | 28200 2830  | 0 28400 | 28500    | 28600 28.       | 23800     | 28900 | 2000              | 29100 | 21200 2                                                                                                    | 300 23400 |
| -20<br>-30         |                                         |                          |              |                        |             |         |          |                 |           |       |                   |       |                                                                                                    |           |
| -40<br>-50         |                                         |                          |              |                        |             |         |          |                 |           |       |                   |       |                                                                                                    |           |
| -50                |                                         |                          |              |                        |             |         |          |                 |           |       |                   |       |                                                                                                    |           |
| -90<br>-100        |                                         |                          |              |                        |             |         |          |                 |           |       |                   |       |                                                                                                    |           |
| -110<br>-120       |                                         |                          |              |                        |             |         |          |                 |           |       |                   |       |                                                                                                    |           |
| -130<br>-140       |                                         |                          |              |                        |             |         |          |                 | _         |       |                   |       |                                                                                                    |           |
|                    | AM O LLSS O FM O L                      | .SB 🕥 USB 🕥 CW           | DRMO         | ÷ •                    | Waterfall 🚓 |         | Spectrum | ← → RBW 30.5 Hz | 2 • Avg • | Zoom  | : Spe             | ed    |                                                                                                    |           |
| +20 +40            | 10 A DO28.50                            | 000.000                  | FregMgr      |                        |             |         |          |                 |           |       |                   |       |                                                                                                    |           |
| 57                 | - 0020.50                               | 20.000                   |              |                        |             |         |          |                 |           |       |                   |       |                                                                                                    |           |
| -3 S-units         | Tune UU28.5L                            | JU.UUU                   | ExtIO        |                        |             |         |          |                 |           |       |                   |       |                                                                                                    |           |
| 1 squarm           | × · · · ·                               |                          | AGC Thresh.  |                        |             |         |          |                 |           |       |                   |       |                                                                                                    |           |
|                    |                                         |                          | Volume Set   | ting<br>o Mute audio)  |             |         |          |                 |           |       |                   |       |                                                                                                    |           |
| Soundcard [F5]     | - <b>0 )</b> -11- <b>*</b>              | • <b>•</b>               | (Right-click | to Lock current level) |             |         |          |                 |           |       |                   |       |                                                                                                    |           |
| Bandwidth [F6]     |                                         |                          |              | 0.08 500               | 1000        | 1500    | 2000     | 2500            | 3000      | 3500  | 4000              | 4500  | 5000                                                                                                    | 5500      |
| Options [F7]       |                                         |                          | 4            | 25                     |             |         |          |                 |           |       |                   |       |                                                                                                    |           |
| Help / Update [F1] | NR NB RF NB IF                          |                          | 4            | 50                     |             |         |          |                 |           |       |                   |       |                                                                                                    |           |
| ruii Screen [F11]  | Mute AGC Med Notch                      | h Allotch                | -            | 75                     |             |         |          |                 |           |       |                   |       |                                                                                                    |           |
| Start (F2)         | CW ZAP CW Peak CWFull                   | Bw Despread              | -            | 100                    |             |         |          |                 |           |       |                   |       |                                                                                                    |           |
| Minimize [F3]      | 9/15/2015 1:13:46                       | 5 PM                     | -            | 125                    |             |         |          |                 |           |       |                   |       |                                                                                                    |           |
| Exit [F4]          | C 50 C 50 C 50 C 50 C 50 C 50 C 50 C 50 | HDSDR: 0%<br>Total: 0%   |              | • • •                  | Waterfall 🚓 |         | Spectrum | RBW 5.9 Hz      | 1 - Avg   | Zoom  | : Spe             | ed    |                                                                                                    |           |

Set the main volume output and AGC:

Move the volume slider to mid way point then right click on Volume to lock it in place (turns red) Also recommend setting your AGC Slow. Hit the ACC button until it reads ACG Slow.

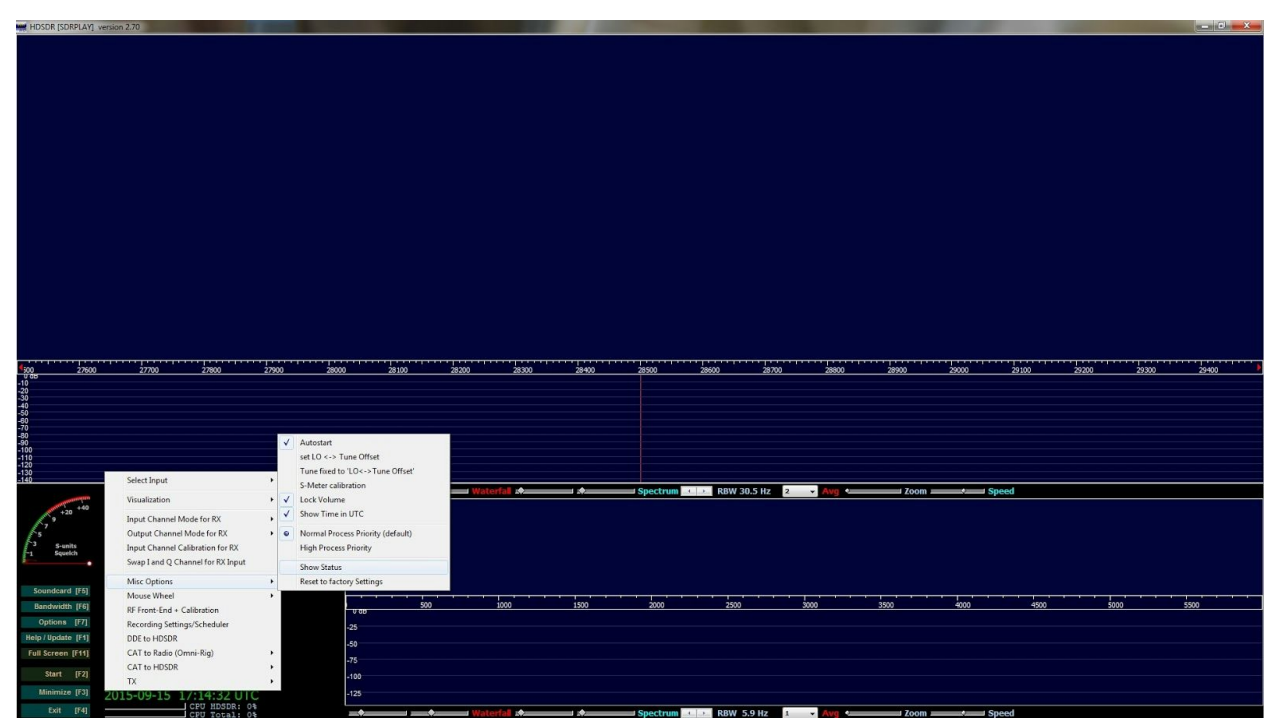

Set the clock the UTC and have HDSDR autostart on startup: Select Options then Misc Options and check Autostart and Show Time in UTC.

| HDSDR [SDRPLAY] version 2.70                                                                                                    | And in case of the local division of the local division of the loc |                                                                |       | 1000     |          |                 |         |        | Contraction of the |      |      | 0 <u></u> X |
|----------------------------------------------------------------------------------------------------|----------------------------------------------------------------------------------------------------|----------------------------------------------------------------|-------|----------|----------|-----------------|---------|--------|--------------------|------|------|-------------|
| W HOXOR (CORPLAY) version 270                                                                                                    |                                                                                                    |                                                                |       |          |          |                 |         |        |                    |      |      |             |
|                                                                                                    |                                                                                                    |                                                                |       |          |          |                 |         |        |                    |      |      | ~~~~        |
| 9 66                                                                                                    |                                                                                                    |                                                                |       |          |          |                 |         |        |                    |      |      |             |
| step:<br>seet input<br>seet input<br>seeting<br>seeting | t  n nel Mode for RX nnel Mode for RX Q Channel for RX Input Acc                                                                                                    | DRAY                                                           | Water | fall 🔶 🛶 | Spectrum | C 🕐 RBW 30.5 Hz | 2 • Avg | Zoom — | Speed              |      |      |             |
| Mouse Wit<br>Bandwidth (F6)<br>Options [77] Recording<br>Help/Update [F3] DDE to HD;<br>Full Screen [F4] CAT to Ra<br>Start [72]<br>TX<br>Minimize [73] 2U15-0U51.                                                                                                    | eel                                                                                                    | Direction: Default Direction: Inverted Mode: LO Step -100 -125 | 500 1 | 000 1500 | 2000     | 2500            | 5000    | 3500   | 4000               | 4500 | 5000 | 5500        |

Set your mouse wheel tuning within the band and not LO: Select Options then Mouse Wheel and Select Mode:Tune.

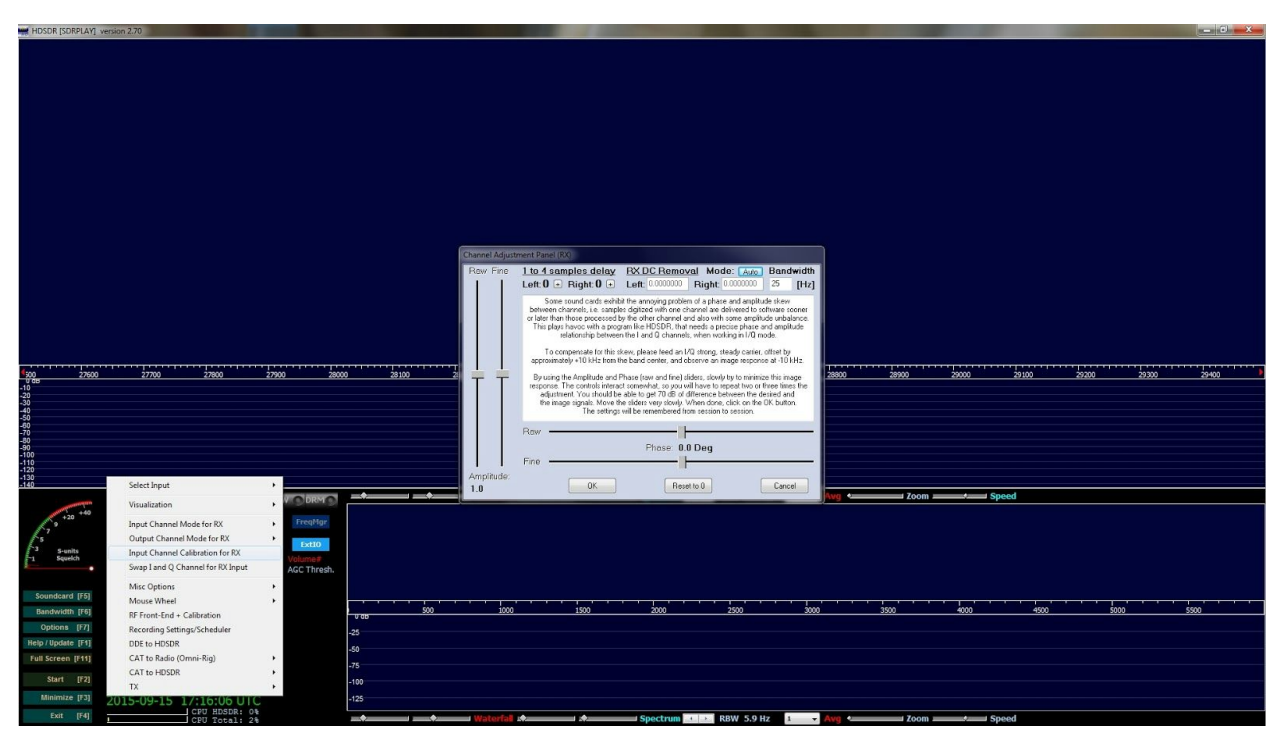

Remove the center DC spike:

Select Options then Input Channel Calibration for RX. Change Mode at the top from Off to Auto.

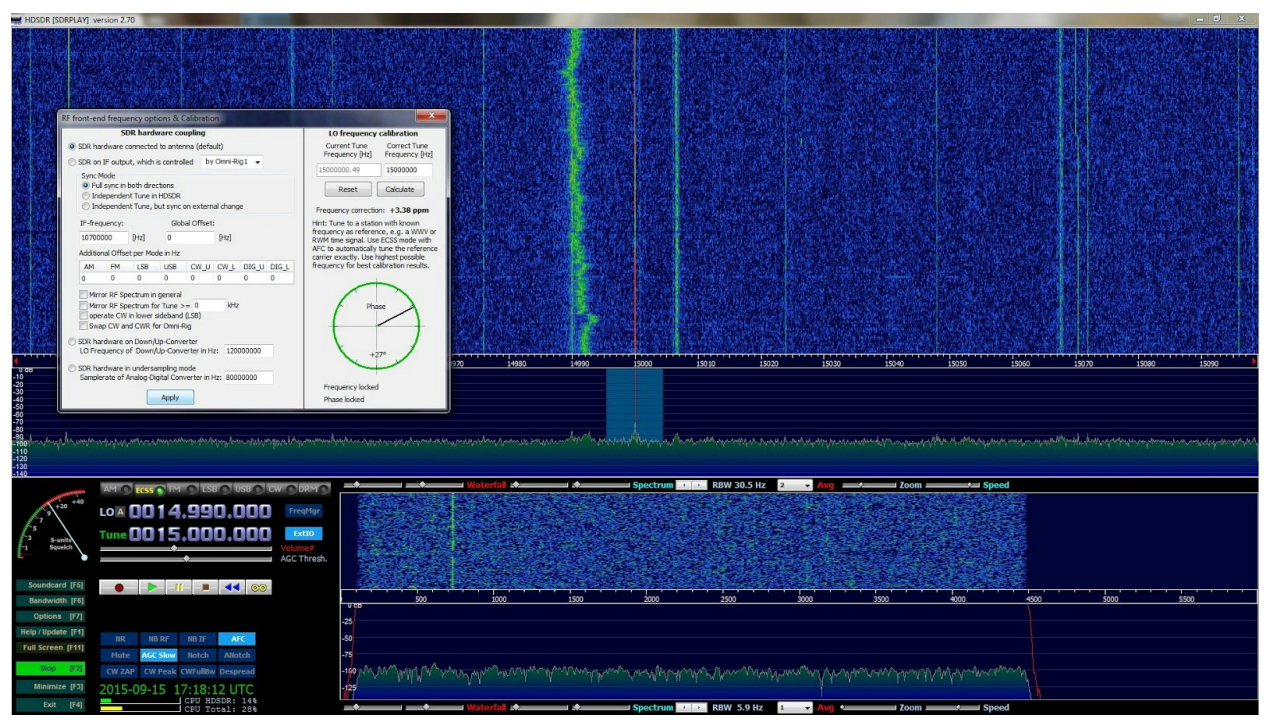

Calibrate the offset of your SDR:

Tune to the WWV(5 10 or 15 Mhz) then Change the mode to ECSS (To the right of the AM button) then Right click on the EXT/IO button. Wait for it to get into Phase then click Calculate then Apply and then click the X to close it. Change your mode back to AM.